## Summary of resolved Bizfile issues pertaining to the following transaction types:

- 1. File Winding Up
- 2. Manage Winding Up

| S/N | Transaction Type                                                                                                   | Issue Encountered                                                                                                    | Solution                                                                                                    |
|-----|----------------------------------------------------------------------------------------------------|----------------------------------------------------------------------------------------------------|----------------------------------------------------------------------------------------------------|
| 1.  | File Winding Up - Notice of<br>appointment of provisional<br>liquidator/liquidator                                 | <b>Error message when appointing Insolvency</b><br><b>Practitioner</b><br>You encountered an error message stating<br>"Sorry, the server encountered an unexpected<br>error" when appointing an insolvency<br>practitioner. | The issue has been resolved. You can proceed to re-<br>file your transactions.                                                                                                    |
| 2.  | Manage Winding Up - Notice of<br>Appointment / Cessation of<br>Provisional Liquidator / Liquidator                 | <b>eService is unavailable</b><br>The eService is unavailable when selected<br>from the mega menu.                                                                                                    | The issue has been resolved. You can proceed to file your transactions.                                                                                                    |
| 3.  | Manage Winding Up - Liquidator's<br>Account of Receipts and Payments<br>and Statement of Position in<br>Winding Up | <b>eService is unavailable</b><br>The eService is not available in the mega<br>menu.                                                                                                    | <ul> <li>You can submit the transaction using the "General lodgement" eService. Follow these steps:</li> <li>1. Log in to Bizfile using Corppass.</li> <li>2. Select your profile and entity on the "My profile – select profile" page.</li> <li>3. From the mega menu, select "Others" &gt; "General Lodgement".</li> </ul> |

|    |                                                      |                                                                                                    | <ul> <li>4. Scroll to the introduction page, select "Other<br/>General Lodgement" from the dropdown list.</li> <li>5. Download the form, complete and upload it as<br/>part your submission.</li> <li>The eform will display the lodger's entity name and<br/>UEN. We will update this to the liquidating entity<br/>and UEN after the transaction has been submitted<br/>and processed.</li> </ul>                                                                                                    |
|----|------------------------------------------------------|----------------------------------------------------------------------------------------------------|----------------------------------------------------------------------------------------------------|
| 4. | File Winding Up - Creditors'<br>Voluntary Winding Up | To file a "Notice of resolution", the system<br>requires you to first file "Declaration of<br>inability to continue business by reason of its<br>liabilities" transaction, which may not be<br>applicable in all cases. | File the "Declaration of inability to continue<br>business by reason of its liabilities" transaction to<br>proceed with the "Notice of resolution" transaction.<br>After filing, contact ACRA with your transaction<br>number to remove this transaction from the<br>liquidating entity's record.                                                                                                    |
| 5. | File Winding Up                                      | Filing of winding up by non-CSP<br>You are a non-CSP appointed by a third party<br>(e.g. creditor, court) to file Winding up but you<br>are unable to submit the transaction in Bizfile.                                | <ul> <li>You can submit the transaction using the "General lodgement" eService. Follow these steps:</li> <li>1. Log in to Bizfile using Corppass.</li> <li>2. Select your profile and entity on the "My profile – select profile" page.</li> <li>3. From the mega menu, select "Others" &gt; "General Lodgement".</li> <li>4. Scroll to the introduction page, select "Other General Lodgement" from the dropdown list.</li> <li>5. Download the form, complete and upload it as part your submission.</li> </ul> |

|    |                                                  |                                                                                                    | The eform will display the lodger's entity name and UEN. We will update this to the liquidating entity and UEN after the transaction has been submitted and processed.                                                                                                    |
|----|--------------------------------------------------|----------------------------------------------------------------------------------------------------|----------------------------------------------------------------------------------------------------|
| 6. | File Winding Up – third party CSP<br>endorsement | <b>Filing of winding up by CSP</b><br>You are a CSP appointed by a third party (e.g. creditor, court) to file Winding up but are unable to obtain endorsement of your appointment from the liquidating entity. | <ul> <li>You can submit the transaction using the "General lodgement" eService. Follow these steps:</li> <li>1. Log in to Bizfile using Corppass.</li> <li>2. Select your profile and entity on the "My profile – select profile" page.</li> <li>3. From the mega menu, select "Others" &gt; "General Lodgement"</li> </ul> |
|    |                                                  |                                                                                                    | <ul> <li>4. Scroll to the introduction page, select "Other<br/>General Lodgement" from the dropdown list.</li> <li>5. Under "Description of lodgement" field, include<br/>the following:</li> </ul>                                                                                                    |
|    |                                                  |                                                                                                    | <ul> <li>Please add Client into CSP Client List</li> <li>CSP UEN:</li> <li>CSP Name:</li> <li>Client UEN:</li> <li>Client Name:</li> <li>6 Under "Date of document" indicate the current</li> </ul>                                                                                                    |
|    |                                                  |                                                                                                    | <ul> <li>date.</li> <li>7. Upload relevant supporting documents such as the authorised letter or court order.</li> </ul>                                                                                                    |

|  | After submission and processing, the entity will be |
|--|-----------------------------------------------------|
|  | added to your CSP Client List, allowing you to file |
|  | the Winding Up transactions for the entity.         |
|  |                                                     |